## คู่มือการใช้งาน WEB SITE Zoo E - Tickets

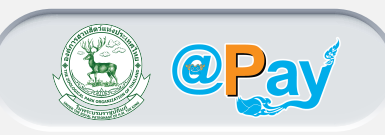

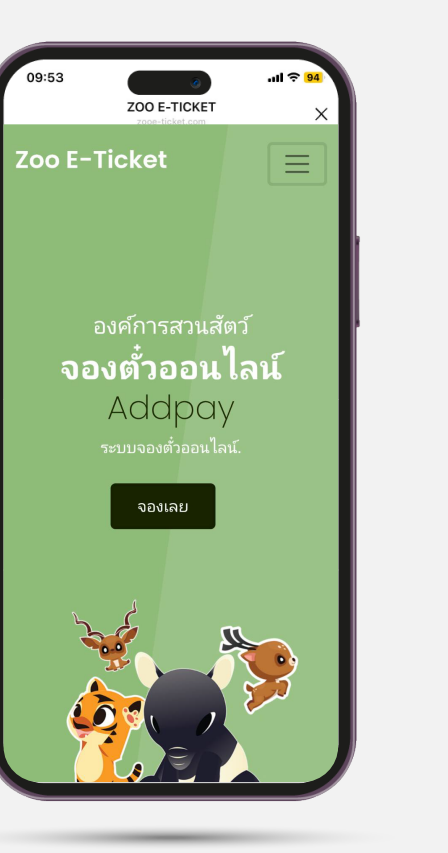

เข้าสู่หน้าแรกของ web site https://zooe-ticket.com/ เลือก เมนู **=** เพื่อเลือกเมนูต่างๆ

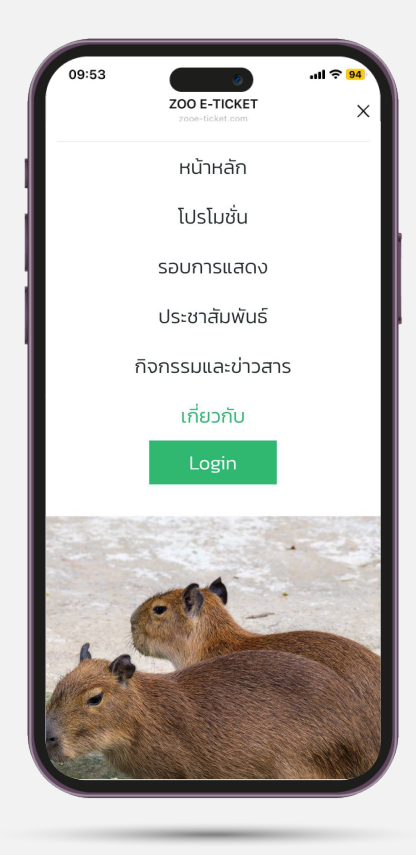

เลือกเมนู Login เพื่อเข้าสู่ระบบ

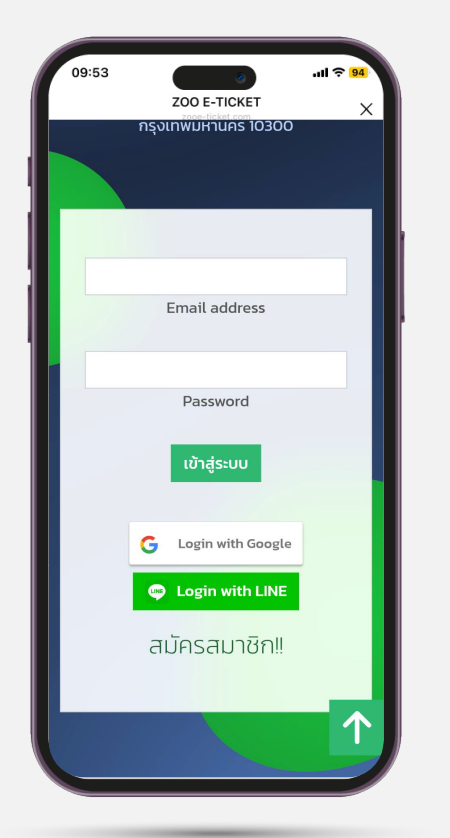

เลือกล็อกอินด้วยอีเมลล์ หรือ ไลน์ เพื่อเข้าสู่ระบบ

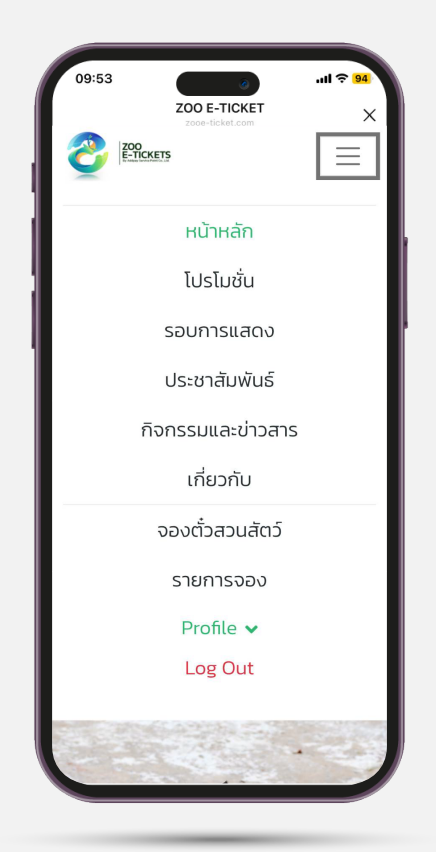

เลือกเมนู จองตั๋วสวนสัตว์ เพื่อจองตั๋วเข้าชมสวนสัตว์

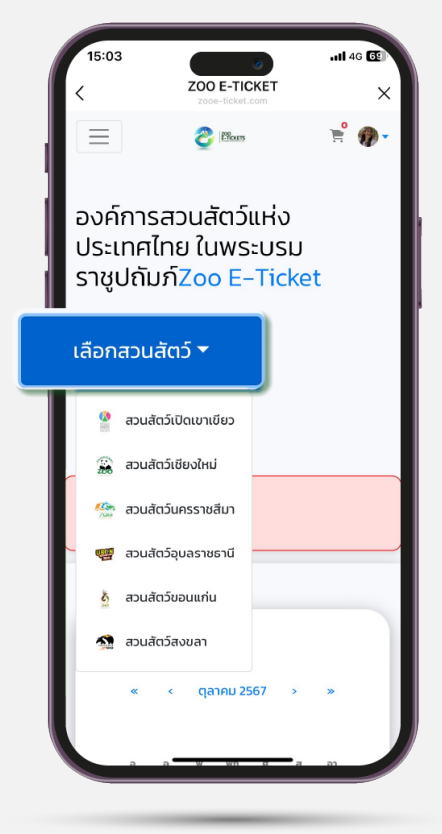

เลือกสวนที่ต้องการเข้าชม

# คู่มือการใช้งาน WEB SITE Zoo E - Tickets

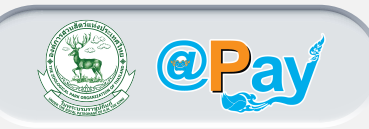

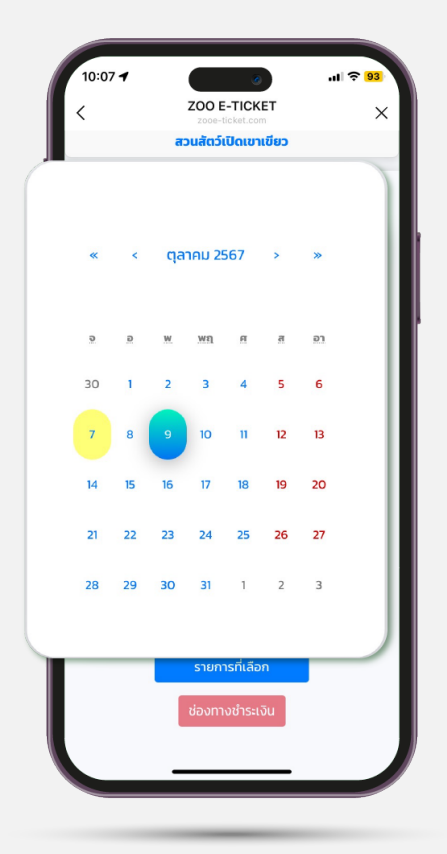

### เลือกวันที่ต้องการเข้าชม

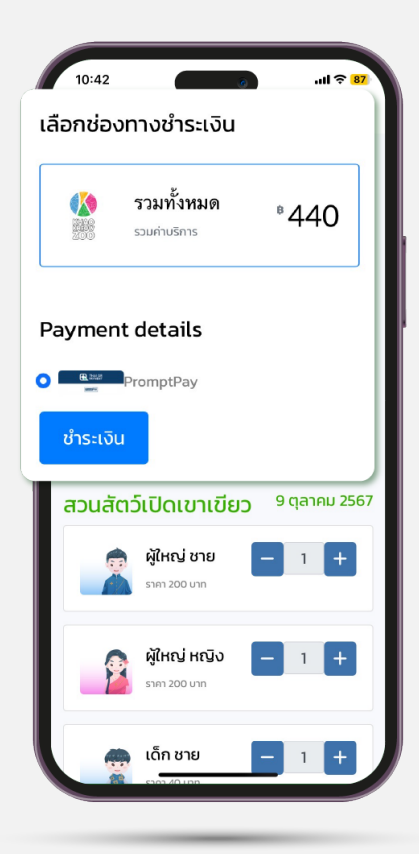

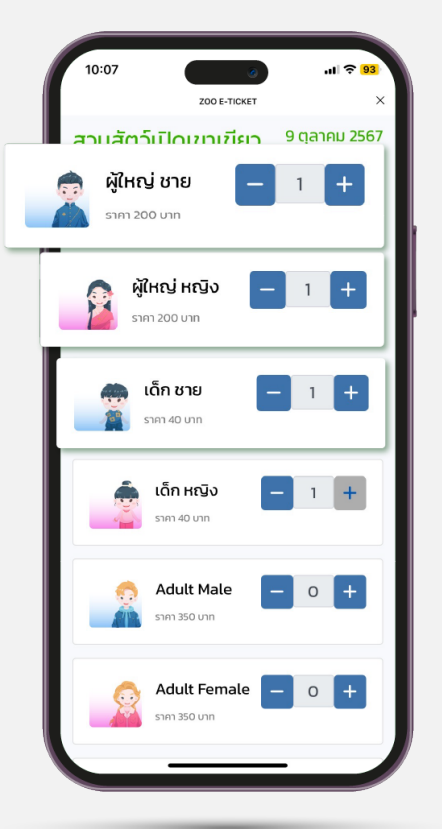

### เลือกเพิ่มจำนวนผู้เข้าชม

\*หากไม่ได้ใช้บริการขนส่งสาธารณะ หรือนำรถมาเองอย่าลืมตั๋วรถตามประเภทที่ใช้

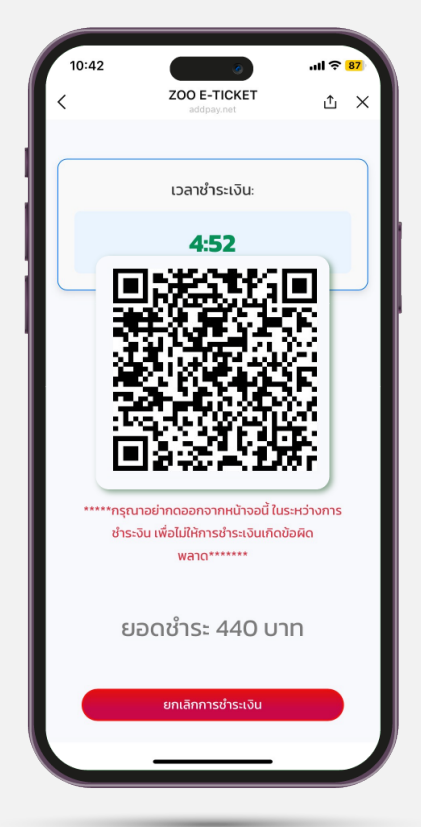

เลือกช่องทางการชำระเงิน

แสกนเพื่อชำระเงิน

# คู่มือการใช้งาน WEB SITE Zoo E - Tickets

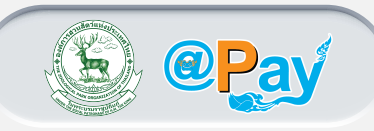

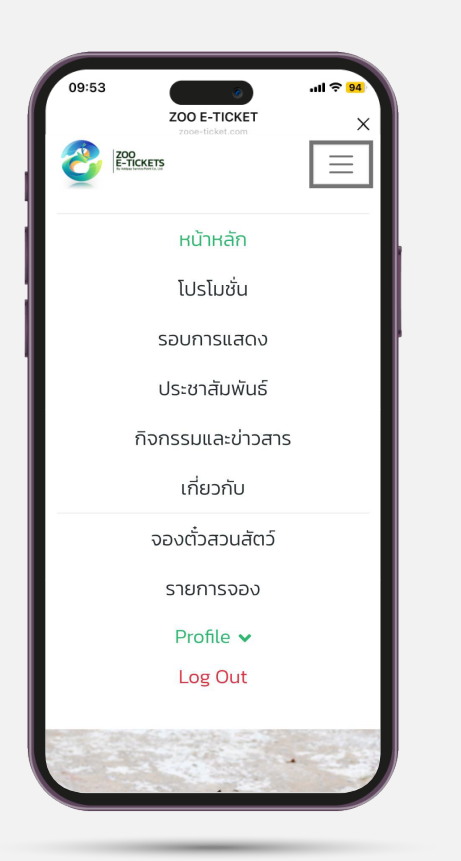

#### เลือกเมนูรายการจองเพื่อตรวจสอบ รายการคำสั่งซื้อของท่าน

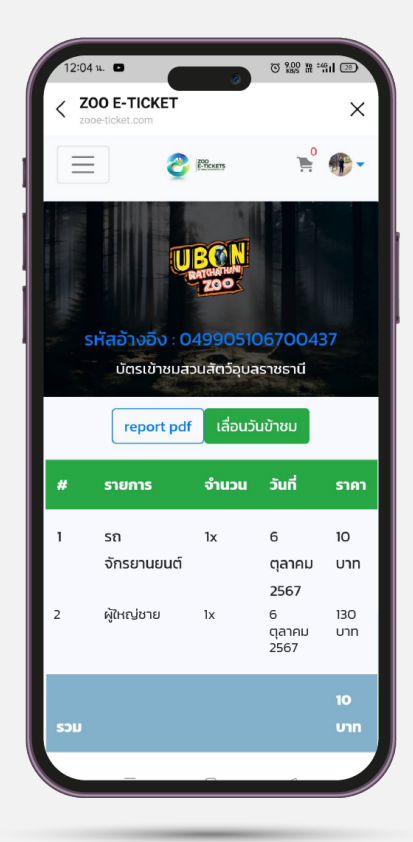

ภายในจะประกอบด้วยราย คำสั่งชื้อของท่าน ท่านสามารถ เลื่อนวันเข้าชมได้ที่เมนู'เลื่อนวันเข้าชม'

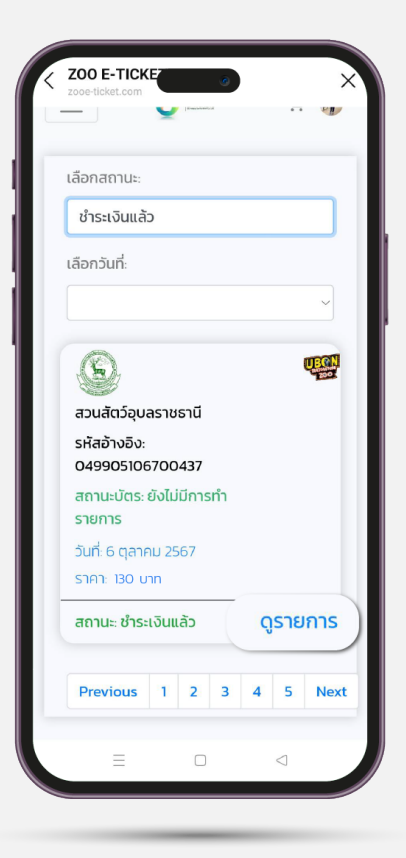

#### เลือกดูรายการ เพื่อตรวจสอบ รายการสั่งซื้อของท่าน

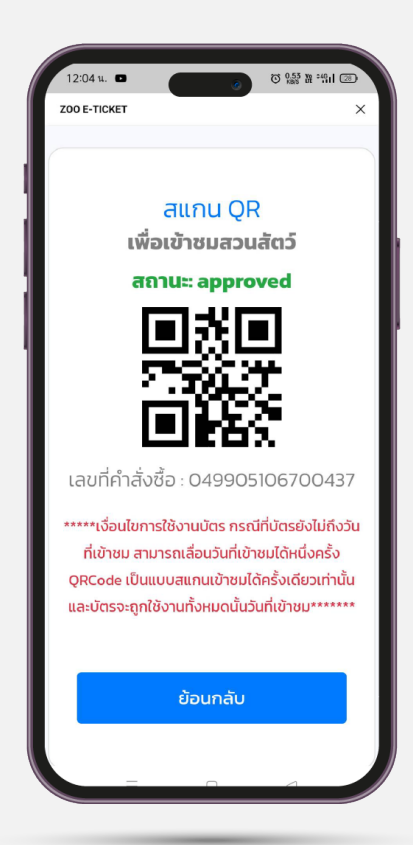

ด้านล่างของรายการคำสั่งซื้อจะปรากฎ QR Code สำหรับใช้แสดงเพื่อเข้าชม สวนสัตว์